# What is Transfer What-If (TWIF)?

- An additional module in DegreeWorks
- Allows students and their advisors see how credits, taken at a CUNY institution, would transfer to another CUNY institution and apply towards a desired area of study
- Can make student planning for a transfer between CUNY colleges easier. Also helps advisors to keep students who plan to transfer to a particular program at another CUNY college on track, thus expediting degree completion.
- Note that CUNY General Education (Pathways) and Major Gateway courses automatically fulfill requirements at all CUNY colleges.

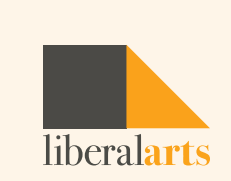

# How do I access DegreeWorks: TWIF?

### <u>**Citytech.cuny.edu</u>** > QuickLinks > DegreeWorks</u>

PROSPECTIVE STUDENTS / CURRENT STUDENTS / FACULTY & STAFF / ALUMNI & FRIENDS / DONATE CITY TECHNOLOGY **ABOUT US** ADMISSIONS ACADEMICS **CAMPUS LIFE OUICKLINKS** Q LOGINS **HELPFUL LINKS** INFORMATION FOR ABOUT US CUNYfirst Academic Advising **Prospective Students Offices & Services** Faculty/Staff Email Academic Calendar **Current Students College Council** Student Email **College Catalog** Faculty & Staff Directory ePARSE Library Alumni & Friends **Directions & Map** GroupLink Request System OpenLab

WebSupport1

Faculty Commons

**Technology Services** 

Schedule of Classes

DegreeWorks

Blackboard

**B&G System** 

E-Waste Management System

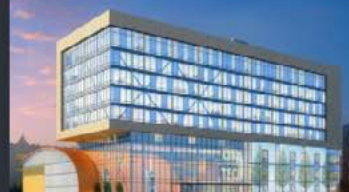

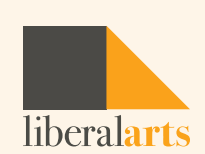

# **CUNY** Login

- CUNYfirst Username
  FirstName.LastName (last two digits of your EMPLID)@login.cuny.edu
- CUNYfirst Password

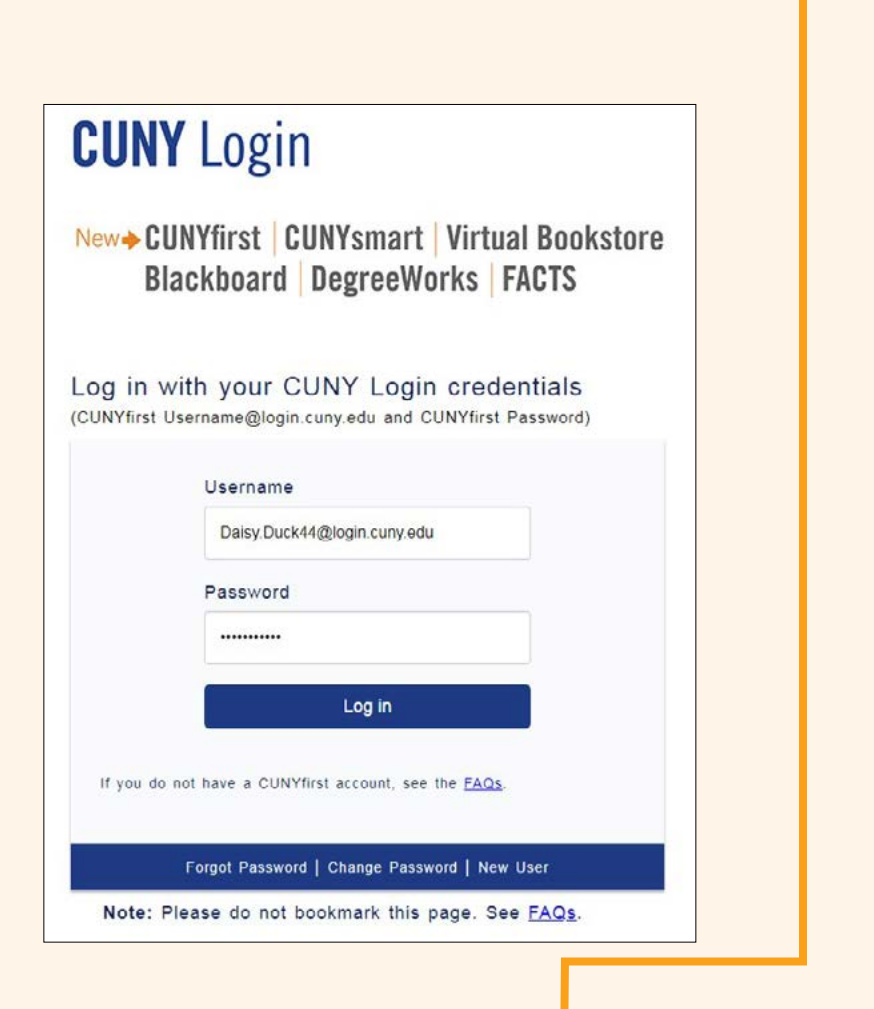

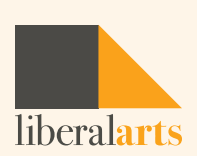

# **DegreeWorks Login**

- DegreeWorks: Degree Audit
- FACTS: Financial Aid Certification Tracking System (FACTS)
  Current Eligibility > Summary > Details

| Degree Works                                                            | FACTS<br>Financial Aid Certification Tracking System | CUNY first<br>Fully Integrated Resources & Services Tool |
|-------------------------------------------------------------------------|------------------------------------------------------|----------------------------------------------------------|
|                                                                         | Application Selection                                |                                                          |
|                                                                         |                                                      | Sign out                                                 |
| York College (S                                                         | RNRGAM)                                              |                                                          |
| DegreeWorks                                                             | FACTS                                                |                                                          |
| Copyright 2017   Terms of Use   Security Policy   IT Accessibility   Te | ech Resources & Help Desks                           | CU The City<br>University<br>NY Rew York                 |
|                                                                         |                                                      |                                                          |
|                                                                         |                                                      | libe                                                     |

# **DegreeWorks: Transfer What-If**

| Find Student ID                                        | I I I Name       | A Name Mame                                     |       | Degree Major   |                   | Level    | Classification | Last Audit       |  |  |
|--------------------------------------------------------|------------------|-------------------------------------------------|-------|----------------|-------------------|----------|----------------|------------------|--|--|
|                                                        |                  | •                                               | BA •  | Interdisciplin | nary Studies      | U        | U-SENR         | 08/18/2019       |  |  |
| Worksheets                                             | Plans Transfer W | hat-If                                          | Notes | Petitions      | Exception         | sG       | PA Calc        |                  |  |  |
| Norksheets                                             | Format:          |                                                 | 15    | 0              | Duran             | A BRIDGE | Character 1    |                  |  |  |
| listory                                                | Student View     |                                                 | VIEW  | Save as PDF    | Save as PDF Proce |          | <u>Class</u> H | <u>; History</u> |  |  |
| What-If                                                |                  |                                                 |       | York           | College           |          |                |                  |  |  |
| What If<br>History                                     | Student View A   | Student View AG12JTY3 as of 08/18/2019 at 14:30 |       |                |                   |          |                |                  |  |  |
| Look Aboad                                             | Student          |                                                 |       |                | Acaden            | nic Stat | us (GST) G     | iood A           |  |  |
| No. 94, 98, 97, 98, 99, 99, 99, 99, 99, 99, 99, 99, 99 | ID               |                                                 |       |                | Studen            | t Group  | IS (GROUF      | S)(SI)<br>S)(SI) |  |  |
|                                                        | Transfer Credits | 80.0                                            | 00    |                | Cumula            | tive GP  | A 3.434        |                  |  |  |

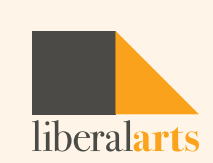

# **Using Transfer What-If**

Once you click on the Transfer What-If tab, there are two options displayed:

- My Transfer What-If shows how your current college's coursework would transfer to another college
- My Coursework History shows your current college's coursework

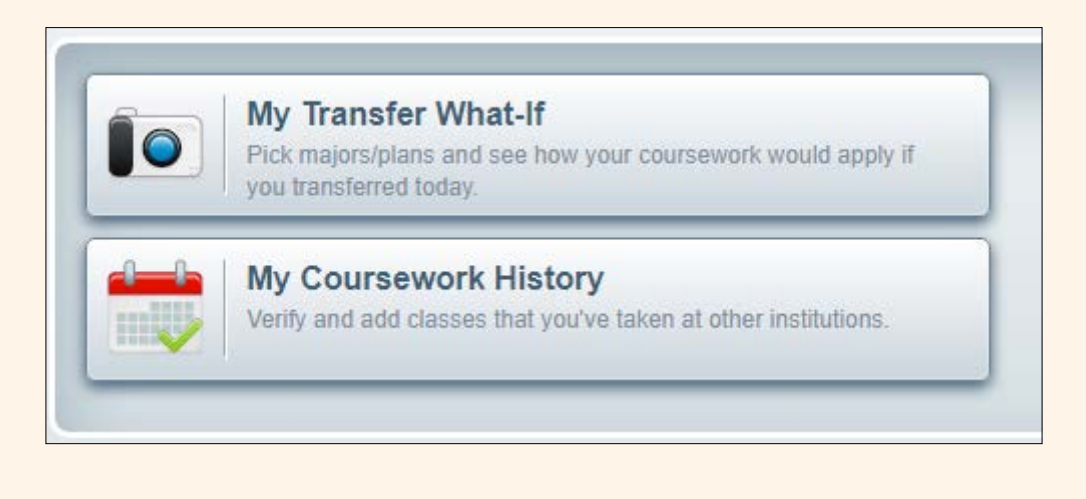

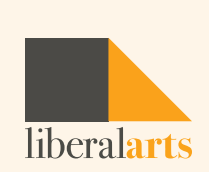

# **Transfer What-If Audit**

- Transfer What-If Audit allows you to see how completed courses would transfer to another CUNY institution.
- The choices are to select either a Transfer Major/Plan or a specific Campus Name of the college you are interested in transferring to.

#### My Transfer What-If

Search by filtering by:

Transfer Major/Plan Major plans that transfer to other institutions

Campus Name

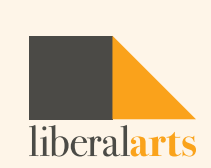

## **My Coursework History**

- My Coursework History will show a condensed list of the courses taken at your current CUNY college only.
- It will not show courses that have transferred in to your current college.

#### My Coursework History

Check to see that all of your schools and classes are listed. To show classes from your other current partner (CUNY) schools, click "Get Partner (CUNY) School Classes".

Get Partner (CUNY) School Classes

Show All My Classes

York College

Add New Class

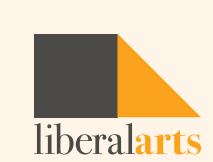

# **My Coursework History**

- To add courses taken through different CUNY institutions, click Get Partner (CUNY) School Classes.
- This will retrieve your enrollment data from other CUNY colleges (if any). You can also enter courses taken at other CUNY institutions manually by clicking Add New Class.
- These courses will remain in your history until you delete them. Using this feature will assure you that courses taken at other CUNY institutions appear in your Transfer What-If Audit to provide a complete list of your progress.

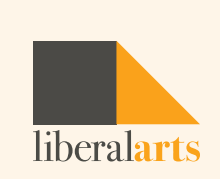

### **Transfer Major/Plan**

- Students who want to pursue a specific major at another CUNY Institution should select this option.
- You will be able to see the list of CUNY institutions that offer these majors.
- You can select a Transfer Major Plan to see how your credits would apply to that major and what progress towards degree completion looks like.

| Accounting                               |           |
|------------------------------------------|-----------|
| Accounting Technologies                  |           |
| African Studies                          |           |
| Afro-American (Black Culture) Studies    |           |
| Agriculture Technologies                 |           |
| American Studies                         |           |
| Animal Laboratory Assistant Technologies |           |
| Anthropology                             |           |
| Applied Design                           | _         |
|                                          | Cancel OK |

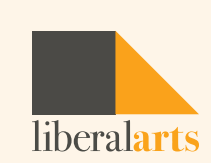

### Campus Name

- Students who want to transfer to a specific CUNY college should select this option.
- You will see what majors that college offers.
- This option allows you to choose up to three majors at the selected campus to compare and see what your potential progress towards degree completion looks like.

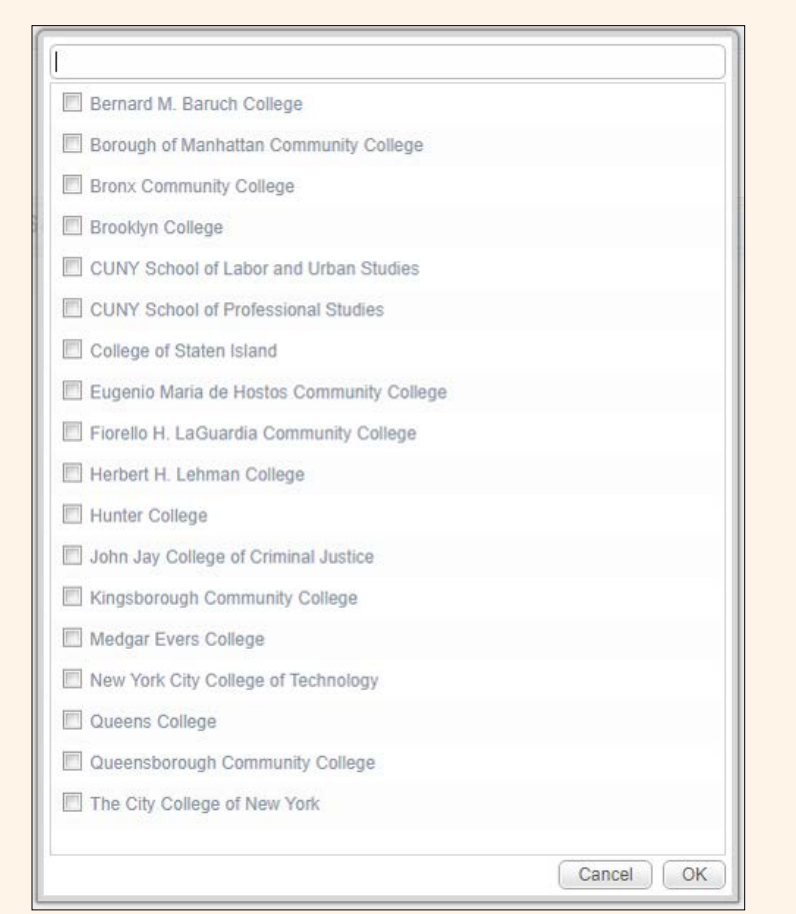

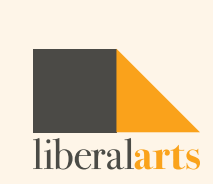

### How to Read the Comparisons/Transfer Audits

- When exploring under "Transfer Audit Summary," click on Run Transfer What-If to view the degree progress bars for each selected program or college.
- To view each program/college, click View Transfer Audit Detail. You can then see how credits would transfer to that college in a degree audit format.

|              | Requirements | 23%                        | Degree Progress |                            |   |
|--------------|--------------|----------------------------|-----------------|----------------------------|---|
|              | Requirements |                            |                 |                            |   |
|              | Credits      | 29%                        |                 |                            |   |
| eens College |              | Biology , Bachelor of Arts |                 | View Transfer Audit Detail |   |
|              |              |                            | Degree Progress |                            |   |
|              | Requirements | 48%                        |                 |                            | _ |
|              | Credits      | 27%                        |                 |                            |   |
|              |              |                            |                 |                            |   |

## **Viewing Course Equivalencies**

 The course equivalencies are shown at the top of the audit once you click on View Detail. The course equivalency record will show how the courses should transfer.

| Eccentials Coll Chem     | C. 2.5 FALL 2010L                                                                                                    | CHM 1000                                                                                                    | Chamieta, and the Environment                                                                                                    | PL 4                                                                                                    |
|--------------------------|----------------------------------------------------------------------------------------------------|----------------------------------------------------------------------------------------------------|----------------------------------------------------------------------------------------------------|----------------------------------------------------------------------------------------------------|
| Essentials Coll Chem     | C- 3.5 TALL 20190                                                                                                    |                                                                                                    | Citernistry and the Environment                                                                                                    | DT T                                                                                                    |
| Essentials Coll Chem Lab | B+ 1.5 FALL 2019U                                                                                                    | LAS 7500                                                                                                    | Liberal Arts Credits                                                                                                    | B+ 1                                                                                                    |
| African-American Lit     | B+ 3 FALL 2019U                                                                                                    | ENG 3034                                                                                                    | A Survey of African American Literature                                                                                                    | B+ 3                                                                                                    |
| Color                    | A 3 FALL 2019U                                                                                                    | ART 7300                                                                                                    | Art Humanities Elect                                                                                                    | A 3                                                                                                    |
| Drawing I                | A+ 3 FALL 2019U                                                                                                    | ART 2021                                                                                                    | Basic Drawing                                                                                                    | A+ 3                                                                                                    |
| Photography 1            | A+ 3 FALL 2019U                                                                                                    | ART 2060                                                                                                    | Basic Photography                                                                                                    | A+ 3                                                                                                    |
| Begin Amer People        | B 3 FALL 2019U                                                                                                    | HIS 1000                                                                                                    | Themes in American History                                                                                                    | B 3                                                                                                    |
| Slave Trade              | B+ 3 FALL 2019U                                                                                                    | HIS 3063                                                                                                    | History of the African Diaspora                                                                                                    | B+ 3                                                                                                    |
| Senior Seminar           | A 3 FALL 2019U                                                                                                    | LAS 7500                                                                                                    | Liberal Arts Credits                                                                                                    | A 3                                                                                                    |
| Ethics                   | A 3 FALL 2019U                                                                                                    | PHI 1500                                                                                                    | Major Issues in Philosophy                                                                                                    | A 3                                                                                                    |
| Human Development 2      | B+ 3 FALL 2019U                                                                                                    | P5Y 3060                                                                                                    | Developmental Psychology: Adult Development                                                                                                    | B+ 3                                                                                                    |
| Abnormal                 | A 3 FALL 2019U                                                                                                    | PSY 3055                                                                                                    | Abnormal Psychology                                                                                                    | A 3                                                                                                    |
| Francophone Lit          | A- 3 FALL 2019U                                                                                                    | ENG 7100                                                                                                    | English Lit Elective                                                                                                    | A- 3                                                                                                    |
| Rsch&Wrt-Prof Prog       | B- 3 FALL 2019U                                                                                                    | JRN 3150                                                                                                    | Business Communication                                                                                                    | B- 3                                                                                                    |
|                          | Essentials Coll Chem<br>Essentials Coll Chem Lab<br>African-American Lit<br>Color<br>Drawing I<br>Photography 1<br>Begin Amer People<br>Slave Trade<br>Senior Seminar<br>Ethics<br>Human Development 2<br>Abnormal<br>Francophone Lit<br>Rsch&Wrt-Prof Prog | Essentials Coll ChemC- 3.5FALL 2019UEssentials Coll Chem LabB+ 1.5FALL 2019UAfrican-American LitB+ 3FALL 2019UColorA 3FALL 2019UDrawing IA+ 3FALL 2019UPhotography 1A+ 3FALL 2019UBegin Amer PeopleB 3FALL 2019USlave TradeB+ 3FALL 2019USenior SeminarA 3FALL 2019UEthicsA 3FALL 2019UHuman Development 2B+ 3FALL 2019UFrancophone LitA- 3FALL 2019URsch&Wrt-Prof ProgB- 3FALL 2019U | Essentials Coll ChemC- 3.5 FALL 2019UCHIM 1000Essentials Coll Chem LabB+ 1.5 FALL 2019ULAS 7500African-American LitB+ 3 FALL 2019UFING 3034ColorA 3 FALL 2019UART 7300Drawing IA+ 3 FALL 2019UART 2021Photography 1A+ 3 FALL 2019UART 2060Begin Amer PeopleB 3 FALL 2019UART 2060Slave TradeB+ 3 FALL 2019UHIS 1000Slave TradeB+ 3 FALL 2019UHIS 3063Senior SeminarA 3 FALL 2019ULAS 7500EthicsA 3 FALL 2019UPHI 1500Human Development 2B+ 3 FALL 2019UPSY 3060AbnormalA 3 FALL 2019UPSY 3055Francophone LitA- 3 FALL 2019UPSY 3055Rsch&Wrt-Prof ProgB- 3 FALL 2019UINN 3150 | Essentials Coll ChemC- 3.5FALL 2019UCHM 1000Chemistry and the EnvironmentEssentials Coll Chem LabB+ 1.5FALL 2019UFNG 3034A Survey of African American LiteratureAfrican-American LitB+ 3FALL 2019UFNG 3034A Survey of African American LiteratureColorA 3FALL 2019UART 7300Art Humanities ElectDrawing IA+ 3FALL 2019UART 2021Basic DrawingPhotography 1A+ 3FALL 2019UART 2060Basic PhotographyBegin Amer PeopleB 3FALL 2019UHIS 3063History of the African DiasporaSlave TradeB+ 3FALL 2019UHIS 3063History of the African DiasporaSenior SeminarA 3FALL 2019UPHI 1500Major Issues in PhilosophyHuman Development 2B+ 3FALL 2019UPSY 3060Developmental Psychology: Adult DevelopmentAbnormalA 3FALL 2019UPSY 3055Abnormal PsychologyFrancophone LitA- 3FALL 2019UPSY 3055Business Communication |

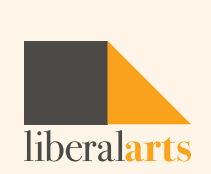

## **Viewing Course Equivalencies**

- All General Education courses should transfer between CUNY colleges. If a student receives General Education credits at one CUNY college, General Education credits should be received at another CUNY college for the same course.
- Scroll down to view your Transfer What-if Degree Audit. The courses that have an equivalent at the transferring college will populate in the degree audit.

| Liberal Arts and Sciences Courses |                          | Crea                                                       | lits Required:  | 3 | Credits Applied: | 18 |
|-----------------------------------|--------------------------|------------------------------------------------------------|-----------------|---|------------------|----|
|                                   | ART 2021<br>Satisfied by | Basic Drawing<br>FA 155 - Drawing I - York College         | A+              | 3 | Fall 2019U       |    |
|                                   | ART 2060<br>Satisfied by | Basic Photography<br>FA 381 - Photography 1 - York Coll    | A+<br>lege      | 3 | Fall 2019U       |    |
| Liboral Asta Florituna for DDA    | ART 7300<br>Satisfied by | Art Humanities Elect<br>FA 151 - Color - York College      | A               | 3 | Fall 2019U       |    |
| LIDERALARIS ELECTIVES FOR BBA     | ENG 7100<br>Satisfied by | English Lit Elective<br>WLIT 205 - Francophone Lit - York  | A-<br>: College | 3 | Fall 2019U       |    |
|                                   | PSY 3055<br>Satisfied by | Abnormal Psychology<br>PSY 338 - Abnormal - York College   | A               | 3 | Fall 2019U       |    |
|                                   | LAS 7500<br>Satisfied by | Liberal Arts Credits<br>IS 400 - Senior Seminar - York Col | A<br>lege       | 3 | Fall 2019U       |    |

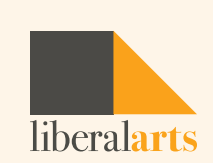

# **Viewing Course Equivalencies**

- You may see a message displaying "Insufficient grade-no credit awarded."
- This does not always indicate an insufficient grade, but most commonly means that the transferring institution does not have an existing equivalency.
- Some schools may assign a generic code to accept these courses as Elective 1000.

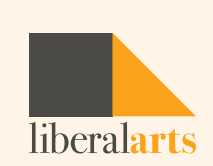

### Disclaimer

 DISCLAIMER: Transfer What-If is a new feature available to all advisers and students starting with the Fall 2019 semester. Transfer What-If results are not an official transfer evaluation.

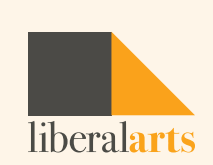